# **Property File Optimization**

Adams/Car içerisinde yay, damper, bushing tarzı kuvvet elemanlarının doğrusal olmayan eğrilerinin optimizasyonu aşamasında birden fazla property (özellik) dosyasının kullanılarak aynı analizlerin Adams/Insight yardımı ile koşturulması ve Post Process ekranında incelenmesi sırasında aşağıdaki yol uygulanmaktadır:

- 1- İlk olarak MDI\_DEMO\_Vehicle Assembly'si çağırılır.
- 2- Sonrasında gönderilmiş olan dosyalar arasındaki "car\_insight.cdb" klasörü "Add to Session" seçeneği ile "car\_insight" isimlendirmesi ile Adams/Car database'ine eklenir.
- **3-** Assembly açıldıktan sonra "car\_insight\_model\_setup.cmd" dosyası F2 aracılığıyla modele okutulur.

Önemli Not: Property dosyalarının asıl işin içine dahil edildiği kısım bu macro dosyasıdır. Bu \*.cmd dosyası örnek için düzenlenmiştir. Siz de kendi modelinizde kullanmak için gerekli property dosyalarını ve araç assembly klasör yolu ve isimlerini bu komut içerisinde belirtmelisiniz.

groups of dampers !fancy\_damper.xml --> damper l.xml !simple\_damper.xml --> damper 2.xml !create variable to database path riable set variable\_name=.MDI\_Demo\_Vehicle.path\_for\_dampers string\_value="mdids://car\_insight/dampers.tbl/" !create prefixes for dampers with parameters that don't change in the specific doe file variable set variable\_name=.MDI Demo\_Vehicle.damper\_prop\_prefix string\_value="damper\_" !set the suffix variable set variable\_name=.MDI\_Demo\_Vehicle.damper\_prop\_suffix string\_value=".xml" !set index to change the damper type variable set variable name = .MDI Demo Vehicle.pvs\_damper\_front\_index\_real\_value = 1.0 variable set variable name = .MDI Demo Vehicle.pvs\_damper\_rear\_index\_real\_value = 1.0 !modify the property files for the dampers in the model variable set variable\_name=.HDI\_Demo\_Vehicle.TR\_Front\_Suspension.dar\_ride\_damper.property\_file & string\_value=(.HDI\_Demo\_Vehicle.path\_for\_dampers//.HDI\_Demo\_Vehicle.damper\_prop\_prefix//RTOI(.HDI\_Demo\_Vehicle.pvs\_damper\_front\_index)//.HDI\_Demo\_Vehicle.damper\_prop\_suffix) !rear variable set variable\_name=.MDI\_Demo\_Vehicle.TR\_Rear\_Suspension.dal\_ride\_damper.property\_file & string\_value=(,MDI\_Demo\_Vehicle.path\_for\_dampers//.MDI\_Demo\_Vehicle.damper\_prop\_prefix//RTOI(.MDI\_Demo\_Vehicle.pvs\_damper\_rear\_index)//.MDI\_Demo\_Vehicle.damper\_prop\_suffix)

variable set variable\_name=.MDI\_Demo\_Vehicle.TR\_Rear\_Suspension.dar\_ride\_damper.property\_file & string\_value=(.MDI\_Demo\_Vehicle.path\_for\_dampers//.MDI\_Demo\_Vehicle.damper\_prop\_prefix//RTOI(.MDI\_Demo\_Vehicle.pvs\_damper\_rear\_index)//.MDI\_Demo\_Vehicle.damper\_prop\_suffix) !after exporting to Insight, use the "pvs\_damper\_front\_index" and "pvs\_damper\_front\_index" variable to change the dampers for DOE runs

figür 1-Custom Macro Dosya İçeriği

**4-** Sonrasında Input olarak Resultların kullanılabilmesi için örnek bir Single Lane Change Analizi koşturulur.

| 🔞 Full-Vehicle Analysis: Single Lane Change 🛛 🛛 🗙 |                                       |  |  |  |  |  |
|---------------------------------------------------|---------------------------------------|--|--|--|--|--|
| Full-Vehicle Assembly                             | MDI_Demo_Vehicle                      |  |  |  |  |  |
| Assembly Variant                                  | default 🗾 🗲                           |  |  |  |  |  |
| Output Prefix                                     | test                                  |  |  |  |  |  |
| End Time                                          | 20                                    |  |  |  |  |  |
| Number Of Steps                                   | 200                                   |  |  |  |  |  |
| Simulation Mode                                   | interactive 💌                         |  |  |  |  |  |
| Road Data File 🤯                                  | mdids://acar_shared/roads.tbl/2d_flat |  |  |  |  |  |
| Initial Velocity                                  | 80 km/hr 💌                            |  |  |  |  |  |
| Turn Direction                                    | Ieft C right                          |  |  |  |  |  |
| Gear Position                                     | 5 💌                                   |  |  |  |  |  |
| Method                                            | Steering Wheel Angle                  |  |  |  |  |  |
| Maximum Steer Value                               | 45                                    |  |  |  |  |  |
| Start Time                                        | 1                                     |  |  |  |  |  |
| Cycle Length                                      | 3                                     |  |  |  |  |  |
| Steering Input                                    | Angle 🔻                               |  |  |  |  |  |
| Cruise Control                                    |                                       |  |  |  |  |  |
| ✓ Quasi-Static Straight-Line Setup                |                                       |  |  |  |  |  |
| ✓ Create Analysis Log File                        |                                       |  |  |  |  |  |
| 2                                                 | OK Apply Cancel                       |  |  |  |  |  |

figür 2-Single Lane Change Analizi

5- Daha sonrasında Simulate > DOE Interface > Simulation Script > New yolu izlenerek Adams View Command formatında aşağıdaki gibi Simulation Script'i oluşturulur.

Simulation Script'i içerisinde tüm DOE denemelerinin \*.res dosyalarının kaydedilmesi ve property dosyalarının okunması için gerekli olan komutlar bulunmaktadır.

| 📹 Adams Car Adams 2018       |                                |                                                        |                                                                                                    |   |
|------------------------------|--------------------------------|--------------------------------------------------------|----------------------------------------------------------------------------------------------------|---|
| Eile Edit View Adjust        | Simulate Review Settings Tools | Help                                                   |                                                                                                    |   |
| .MDI_Demo_Vehicle            | Suspension Analysis            |                                                        | Create Simulation Script                                                                                                    | × |
| Browse Filters               | Component Analysis             |                                                        | Script .MDI_Demo_Vehicle.SIM_SCRIPT_2                                                                                                    | _ |
| E- Subsystems                | General Actuation Analysis     |                                                        | Script Type Adams View Commands                                                                                                    |   |
| Parameter Variat     Outputs | <u>D</u> OE Interface →        | <u>D</u> esign Objective →                             | Adams Views Commands:                                                                                                    |   |
| All Other                    |                                | Simulation Script  New Adams Insight Modify Import ACF | !<br>var set var= test_property_read int=(eval(read_property_file(.MDI_DEMO_Vehicle)))<br>acar analysis submit<br>simulation single_run save analysis_name=doe_run auto_increment=yes |   |
|                              |                                |                                                        | Append Run Commands  OK Apply Cance                                                                                                    | : |

figür 3-Adams View Command Simulation Script

### Adams View Command Simulation Script

. var set var= test\_property\_read int=(eval(read\_property\_file(.MDI\_DEMO\_Vehicle))) acar analysis submit simulation single\_run save analysis\_name=doe\_run auto\_increment=yes

## 6- Design Objective i oluşturulur.

| Create Design Objective         |                                                          |  |  |
|---------------------------------|----------------------------------------------------------|--|--|
| Name                            | .MDI_Demo_Vehicle.OBJECTIVE_1                            |  |  |
| Definition by                   | Existing Result Set Component (Request)                  |  |  |
| Result Set Comp.                | I_Demo_Vehicle.test_sin.dal_ride_damper_data.force_front |  |  |
|                                 |                                                          |  |  |
| Design Objective's value is the | average value during simulation                          |  |  |
| 2                               |                                                          |  |  |
|                                 | OK Apply Cancel                                          |  |  |

figür 4-Design Objective Oluşturma

## 7- Hazırlanan model Adams/Insight'a Export edilir.

Simulate Review Settings Tools Help Suspension Analysis ۲ ৰ Export Assembly to Adams Insight × Eull-Vehicle Analysis ۶ MDI\_Demo\_Vehicle Assembly • Component Analysis ۲ General Actuation Analysis 🕨 Simulation Script .MDI\_Demo\_Vehicle.SIM\_SCRIPT\_1 DOE Interface periment Name test\_sin\_doe Design Objective Simulation Script > OK Apply Cancel Adams Insight Þ Export. Display..

figür 5-Adams/Insight Export

8- Adams/Insight arayüzünde macro ile oluşturulan pvs\_damper\_front\_index ve pvs\_damper\_rear\_index değişkenleri ayarlaması aşağıdaki şekilde yapılır.

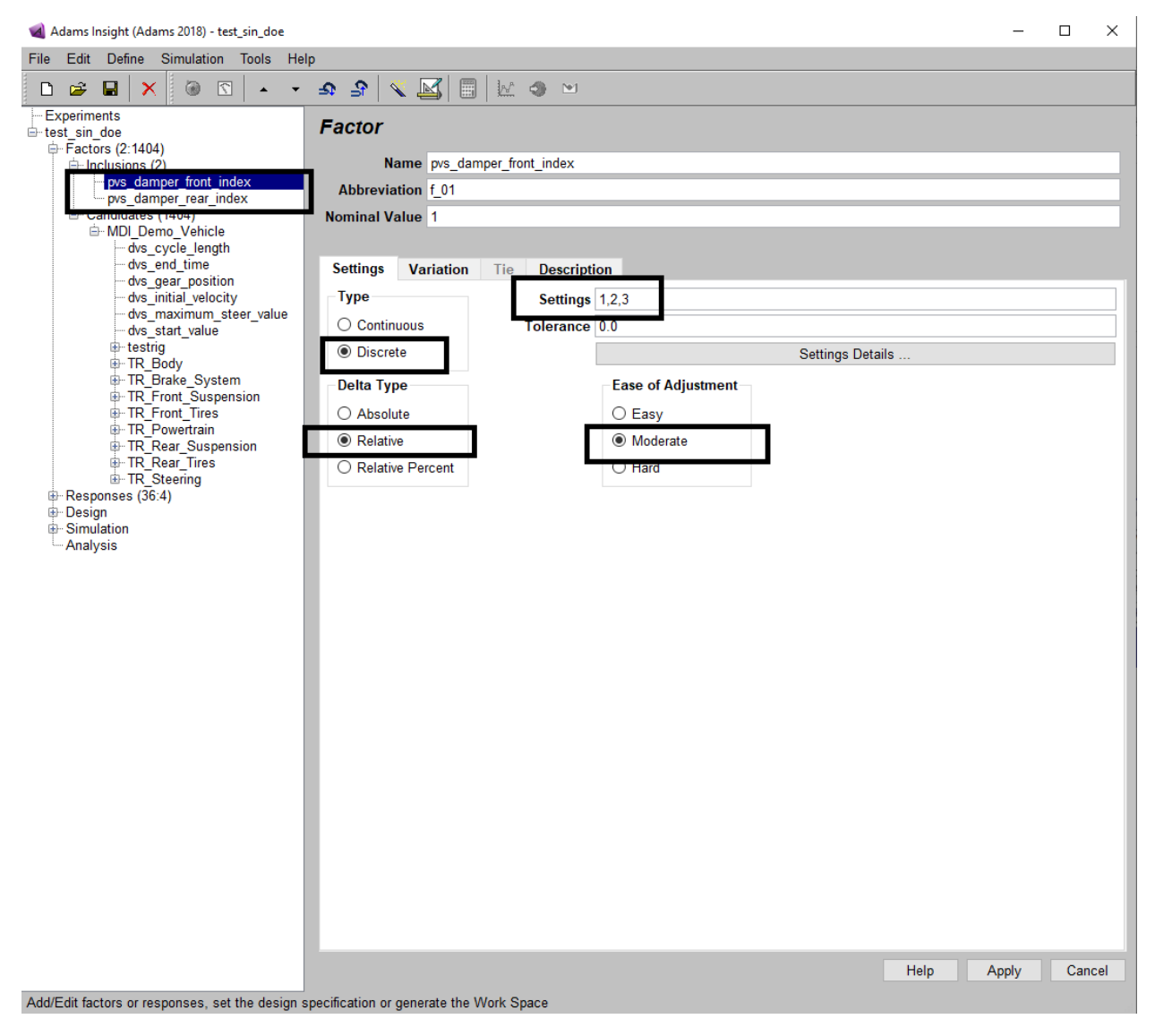

figür 6-Adams/Insight Parameter Variable Ayarları

**9-** Adams/Insight içerisinde gerekli ayarlamalar yapıldıktan sonra Workspace oluşturularak analiz koşturulur.

| D 🗳 🖬 🗙 🛞 🖸 🔺 🔻                                   | - <b>⊅</b> - <b>3</b>   ≪ ⊠  🔲   №                                                                                                    | Å 🐗 🖭                                                                                                |                                                                                                    |
|---------------------------------------------------|----------------------------------------------------------------------------------------------------|----------------------------------------------------------------------------------------------------|----------------------------------------------------------------------------------------------------|
| Experiments                                       | Design Specificatio                                                                                                    | n                                                                                                    |                                                                                                    |
| Experiments     test sin doe     Factors (2:1404) | Design Specification         Investigation Strategy         Study - Perimeter         Study - Sweep         DOE Screening (2 Level)         DOE Response Surface         Variation - Monte Carlo          | Model<br>C Linear<br>Interactions<br>Quadratic<br>Cubic                                              | DOE Design Type<br>Plackett Burman<br>Fractional Factorial<br>Full Factorial<br>Box Behnken<br>CCF<br>D-Optimal |
|                                                   | <ul> <li>Variation - Latin Hypercub</li> <li>Candidate Runs <ul> <li>All</li> <li>Random</li> </ul> </li> <li>Random <ul> <li>Standard</li> <li>Random</li> <li>Ease of Adjustment</li> </ul> </li> </ul> | e None Number of Runs 9 Number of Center Points Number of Candidate Runs Investigation Strategy Icon | C Dopinial<br>C Latin Hypercube                                                                                 |
| Add/Edit factors or responses, set the design s   | pecification or generate the Work                                                                                                    | Space                                                                                                | Help Apply Cancel                                                                                               |

figür 7-Adams/Insight Diğer Ayarların Yapılması

**10-** Analizler tamamlandığında Adams/Car arayüzü aracılığıyla Resultlar farklı 2 damper property file ı için aşağıdaki gibi olacaktır.

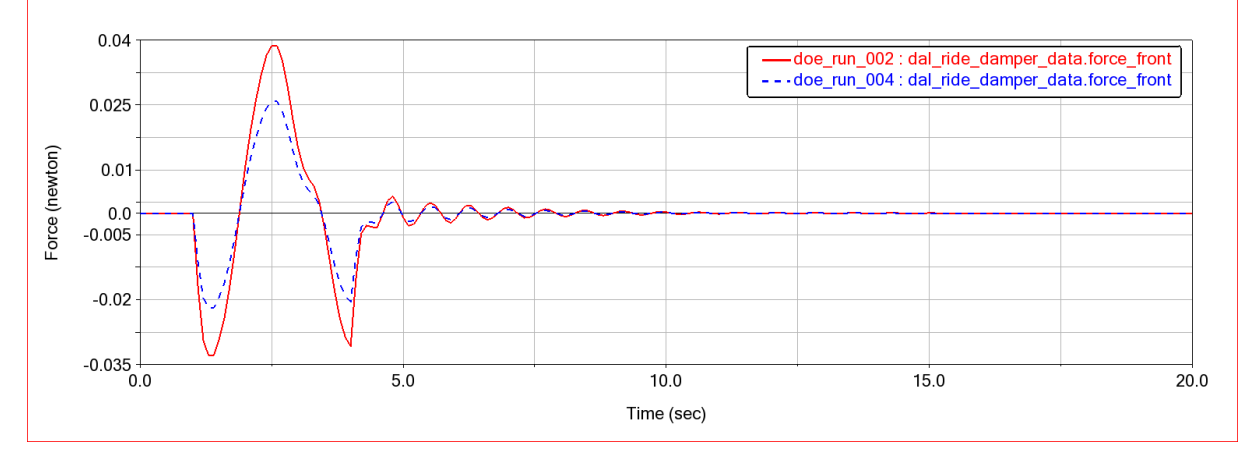

figür 8-Farklı 2 Özellikteki Damperler Üzerinde Oluşan Yük

### Script:

ldamper property file parameterization (KBA 9949)

!groups of dampers !group 1 !fancy\_damper.xml --> damper\_1.xml

!group 2 !simple\_damper.xml --> damper\_2.xml

!create variable to database path
variable set variable\_name=.MDI\_Demo\_Vehicle.path\_for\_dampers string\_value="mdids://car\_insight/dampers.tbl/"

!create prefixes for dampers with parameters that don't change in the specific doe file variable set variable\_name=.MDI\_Demo\_Vehicle.damper\_prop\_prefix string\_value="damper\_"

lset the suffix

variable set variable\_name=.MDI\_Demo\_Vehicle.damper\_prop\_suffix string\_value=".xml"

*!set index to change the damper type* 

variable set variable\_name = .MDI\_Demo\_Vehicle.pvs\_damper\_front\_index real\_value = 1.0 variable set variable\_name = .MDI\_Demo\_Vehicle.pvs\_damper\_rear\_index real\_value = 1.0

Imodify the property files for the dampers in the model

! front

variable set variable\_name=.MDI\_Demo\_Vehicle.TR\_Front\_Suspension.dal\_ride\_damper.property\_file &
string\_value=(.MDI\_Demo\_Vehicle.path\_for\_dampers//.MDI\_Demo\_Vehicle.damper\_prop\_prefix//RTOI(.MDI\_Demo\_Ve
hicle.pvs\_damper\_front\_index)//.MDI\_Demo\_Vehicle.damper\_prop\_suffix)

variable set variable\_name=.MDI\_Demo\_Vehicle.TR\_Front\_Suspension.dar\_ride\_damper.property\_file & string\_value=(.MDI\_Demo\_Vehicle.path\_for\_dampers//.MDI\_Demo\_Vehicle.damper\_prop\_prefix//RTOI(.MDI\_Demo\_Vehicle.pvs\_damper\_front\_index)//.MDI\_Demo\_Vehicle.damper\_prop\_suffix)

!rear

variable set variable\_name=.MDI\_Demo\_Vehicle.TR\_Rear\_Suspension.dal\_ride\_damper.property\_file &
string\_value=(.MDI\_Demo\_Vehicle.path\_for\_dampers//.MDI\_Demo\_Vehicle.damper\_prop\_prefix//RTOI(.MDI\_Demo\_Ve
hicle.pvs\_damper\_rear\_index)//.MDI\_Demo\_Vehicle.damper\_prop\_suffix)

variable set variable\_name=.MDI\_Demo\_Vehicle.TR\_Rear\_Suspension.dar\_ride\_damper.property\_file & string\_value=(.MDI\_Demo\_Vehicle.path\_for\_dampers//.MDI\_Demo\_Vehicle.damper\_prop\_prefix//RTOI(.MDI\_Demo\_Ve hicle.pvs\_damper\_rear\_index)//.MDI\_Demo\_Vehicle.damper\_prop\_suffix)

!after exporting to Insight, use the "pvs\_damper\_front\_index" and "pvs\_damper\_front\_index" variable to change the dampers for DOE runs